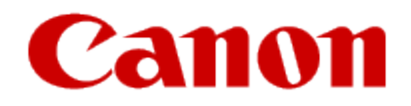

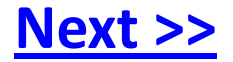

# Obtaining Your Network Key PIXMA MG5220

Mac OS

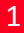

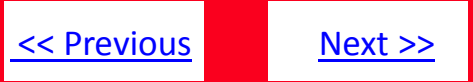

### Obtaining Your Network Key PIXMA MG5220

Mac OS

| Introduction                                      | 3  |
|---------------------------------------------------|----|
| Download the Canon PIXMA Wireless Setup Assistant | 4  |
| Using the Canon PIXMA Wireless Setup Assistant    | 6  |
| TroubleShooting                                   | 11 |

<u><< Previous</u> <u>Next >></u>

If you are unable to proceed to the next step after any of the following screens are displayed when inputting the wireless LAN settings, you may be able to retrieve the access point name / network name (SSID), or the network key (WEP key / passphrase) using the Canon PIXMA Wireless Setup Assistant.

| Select access point                  | Enter passphrase<br>8–64 characters<br>OK Set | Enter WEP key<br>5–26 characters<br>OK Set |
|--------------------------------------|-----------------------------------------------|--------------------------------------------|
| Directly enter the access point name |                                               |                                            |
| Search again                         | Enter/edit                                    | Enter/edit                                 |

**Note :** The Wireless Setup Assistant is supported on the following operating systems only:

- Mac OS X v. 10.4.11
- Mac OS X v. 10.5.x
- Mac OS X v. 10.6.x

# Download the Canon PIXMA Wireless Setup Assistant

### Step One

Go to the **Drivers & Software** link for the MG5220.

#### Choose Mac OS X in the **Choose Operating System** dropdown list

#### **Drivers & Software**

Choose an operating system from the drop down menu then select the appropriate driver or software from the list below

Choose Operating System:

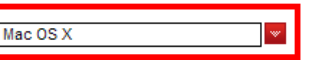

### **Step Two**

In the Software section, click the link for the Canon PIXMA Wireless Setup Assistant (Macintosh).

In the example below, the link name is CanonAPChkTool\_osx100ben.dmg\*

| Software                                                                         | Date Posted | File Size |
|----------------------------------------------------------------------------------|-------------|-----------|
| CanonAPChkTool_osx100ben.dmg<br>Canon PIXMA Wireless Setup Assistant (Macintosh) | 10/16/2009  | 1.40MB    |

The link name may vary

# Download the Canon PIXMA Wireless Setup Assistant

### **Step Three**

On the next screen, read the information and instructions and click I Agree - Begin Download

Choose to "Save" the file.

**Important:** Write down the file name and the location to where the file is being saved.

<< Previous

Next >>

# Using the Canon PIXMA Wireless Setup Assistant:

# Step One

Display the window for selecting access point using the buttons on the printer.

Please refer to the Getting Started Guide if you are unable to display the below window on the LCD screen.

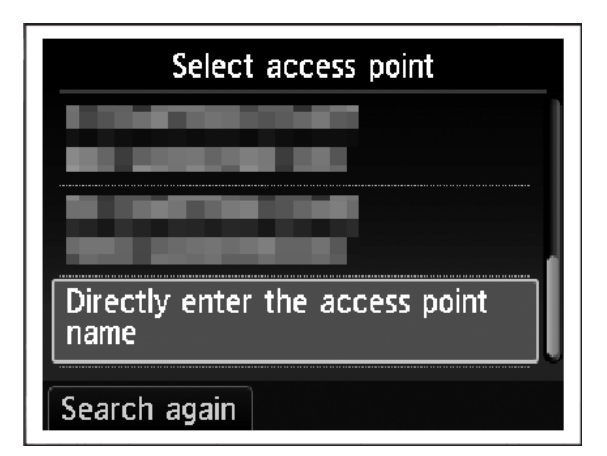

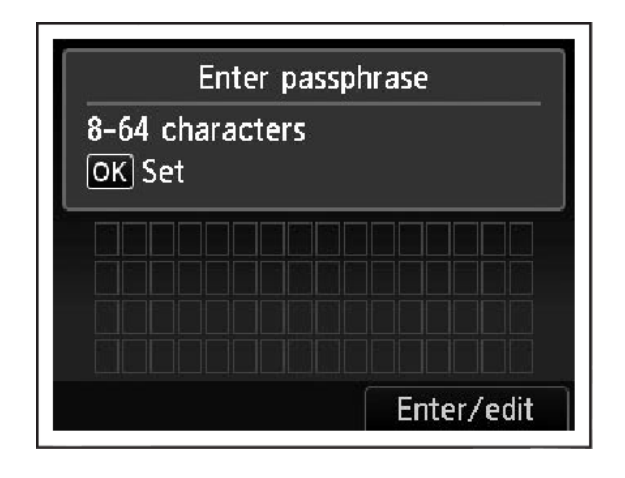

<< Previous

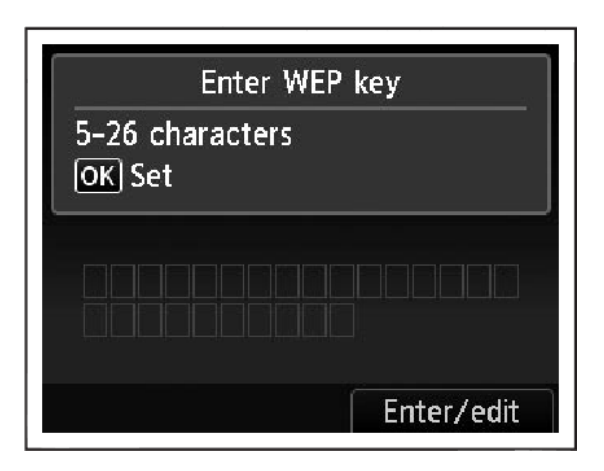

# Using the Canon PIXMA Wireless Setup Assistant:

If the download did not automatically open, double-click its icon.

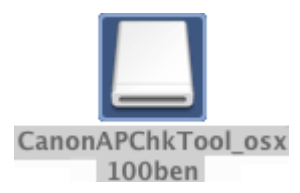

### **Step Three**

Open (double-click) the Wireless Setup Assistant file

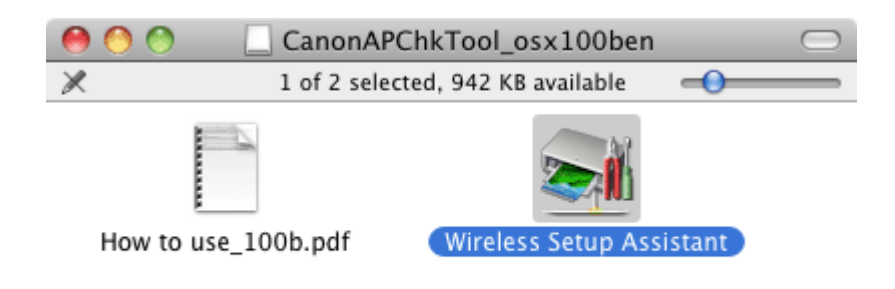

<< Previous

Next >>

//,

# Using the Canon PIXMA Wireless Setup Assistant:

### **Step Four**

#### Read the License Agreement, and then click Yes when you accept the agreement.

| License Agreement                                                                                               |                                                                                                    |  |  |  |  |
|----------------------------------------------------------------------------------------------------|----------------------------------------------------------------------------------------------------|--|--|--|--|
|                                                                                                    |                                                                                                    |  |  |  |  |
|                                                                                                    | END USER LICENSE AGREEMENT                                                                                                    |  |  |  |  |
|                                                                                                    | ATTENTION: PLEASE READ THIS DOCUMENT BEFORE INSTALLING THE LICENSED SOFTWARE.                                                                                                    |  |  |  |  |
|                                                                                                    | This is a license agreement between you and Canon Inc., having its place of business at<br>30-2 Shimomaruko 3-chome, Ohta-ku, Tokyo 146-8501, Japan ("Canon"), with respect to<br>software and its associated electronic or online manuals, if any (the "Software") and/or text,<br>image, graphic and other creations in digital format ("Contents Data"), which are provided to<br>you with this End User License Agreement (Software and Contents Data hereinafter shall be<br>referred to individually or collectively as the Licensed Software"). |  |  |  |  |
|                                                                                                    | BY INSTALLING THE LICENSED SOFTWARE YOU AGREE TO BE BOUND BY THE<br>TERMS OF THIS AGREEMENT. IF YOU DO NOT AGREE TO THE TERMS OF THIS<br>AGREEMENT, PROMPTLY CLOSE THE INSTALLATION PROGRAM. THE LICENSED<br>SOFTWARE WILL NOT BE INSTALLED AND YOU WILL HAVE NO RIGHT TO USE IT. You<br>agree to use the Licensed Software only in accordance with the terms and conditions set<br>forth below.                                                                                                    |  |  |  |  |
|                                                                                                    | 1. Ownorship and Converight: All right title and interact in the Licensed Software is owned                                                                                                    |  |  |  |  |
| If you accept the agreement, click [Yes]. If you click [No], the installation of the software will be canceled. |                                                                                                    |  |  |  |  |
|                                                                                                    |                                                                                                    |  |  |  |  |

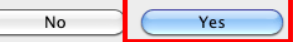

### **Step Five**

When the following dialog is displayed, click OK.

<< Previous

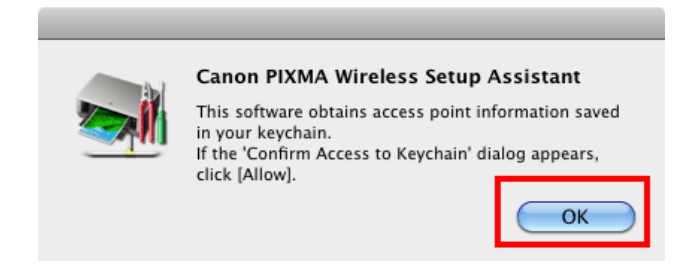

# Using the Canon PIXMA Wireless Setup Assistant:

### **Step Six**

- When the "Confirm Access to Keychain" dialog is displayed, click Allow Once in Mac OS X v10.4, Allow in Mac OS X v10.5/v10.6.
- If the dialog is displayed more than once, click the above-mentioned button in each dialog.
- 3. Do not click Always Allow, the information will not be obtained

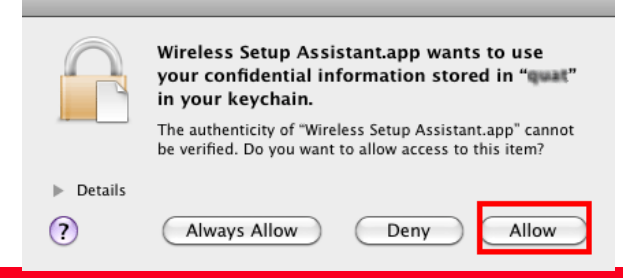

### Step Seven

1. The "Canon PIXMA Wireless Setup Assistant" is launched.

<< Previous

Next >>

- 2. Confirm that the same access points are listed in the Assistant and Access Point windows.
- 3. Write down the Network Password of the access point.

**NOTE:** The Network Password may be displayed with texts of the alphabets from A to F (base 16number). Write down it as-is.

Canon PIXMA Wireless Setup Assistant

| Below is information abou<br>To connect the printer to<br>key or passphrase) exactly<br>setup process may vary by<br>For additional assistance, | It the access po<br>your access poi<br>y as shown belo<br>y printer model<br>refer to the hel | ints detected from your computer.<br>nt, enter the access point name (SSID) and the network password (WEP<br>w when required during the printer's wireless LAN setup process. The<br>p file for the setup software or the instructions in Getting Started. |
|----------------------------------------------------------------------------------------------------|-----------------------------------------------------------------------------------------------|----------------------------------------------------------------------------------------------------|
| Access Point Name (SSID)                                                                                                    | Encryption                                                                                    | Network Password (Encryption Key)                                                                                                    |
| seescethree                                                                                                    | WPA/WPA2                                                                                      | adahi0000jimnaga                                                                                                    |

# Using the Canon PIXMA Wireless Setup Assistant:

# Step Eight

- In the window for selecting access point of the printer unit, select the access point (SSID), then touch the **OK** button.
- Press the right function button (located below Enter / edit).
  Enter the network Key or Passphrase.

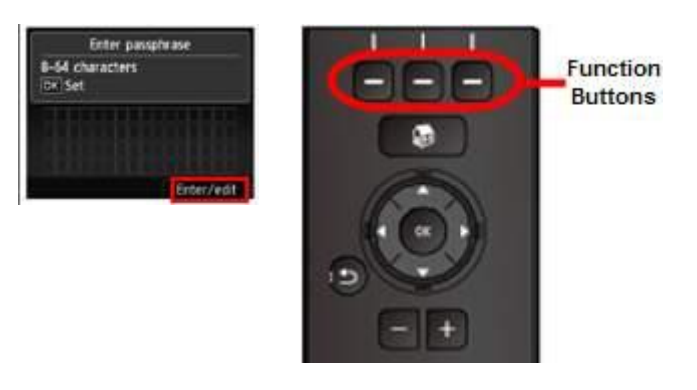

 When finished entering the Network Key, press the Left function button (below **Done**)

<< Previous

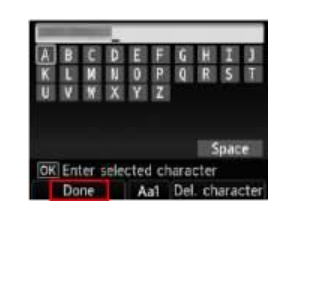

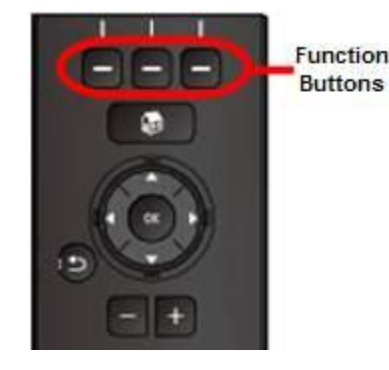

4. Press the OK button to connect to the access point.

Next >>

# Using the Canon PIXMA Wireless Setup Assistant:

### Step 9

When Connected to the access point displayed, press the OK button. Proceed with the remainder of the setup as described in the Getting Started Guide.

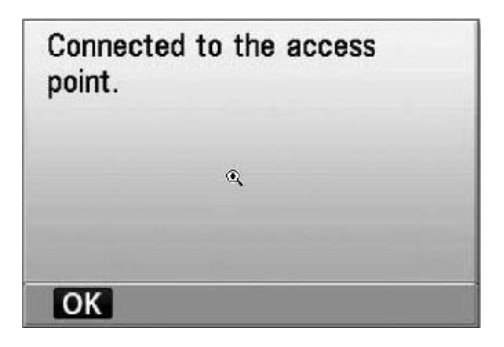

### Troubleshooting

If the following error message below is displayed.

<< Previous

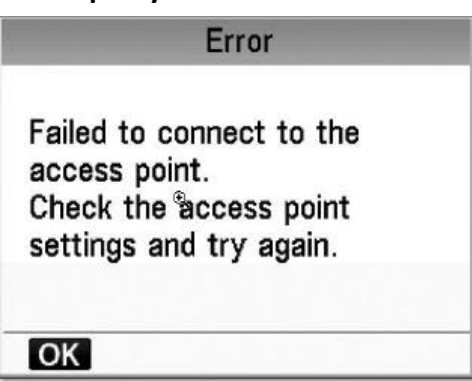

The entered network key may not match with the access point you specified.

- 1. Press the **OK** button
- 2. You will return to the screen for entering the network key.
- 3. Then repeat Step Five.